## **Reaffirmation Agreement**

| Step | Action                                                                                                    |
|------|----------------------------------------------------------------------------------------------------|
| 1    | Click on the Bankruptcy hyperlink                                                                                                    |
| 2    | Click Reaffirmation Agreement (creditor)                                                                                                    |
| 3    | Enter the case number – click <b>NEXT</b>                                                                                                    |
| 4    | Verify case number(s) and debtor name(s) – <b>Select</b>                                                                                                    |
|      | an attorney or Reaffirmation Agreement pro se (Creditor) if the debtor is not represented by an attorney – click <b>NEXT</b>                                                                                                    |
| 5    | Click <b>BROWSE</b> on the PDF Document Selection screen to<br>launch the Adobe Acrobat Reader. Locate and Verify the<br>document you wish to attach to this entry – click <b>Open</b> to attach<br>the correct PDF. Leave <b>Attachments to Document</b> as <b>No</b> –<br>click <b>NEXT</b> . |
|      | Click and Click Open                                                                                                    |
| 6    |                                                                                                    |
| 7    | At decket Text: Final Text screen verify that the text is correct                                                                                                    |
| 1    | If correct – click <b>NEXT</b>                                                                                                    |
|      | If incorrect – click the browser <b>BACK</b> button until you find the                                                                                                    |
|      | error(s) and proceed with the event                                                                                                    |
| 8    | The Notice of Electronic Filing screen appears and your transaction is complete.                                                                                                    |